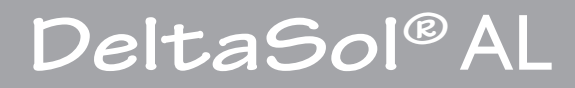

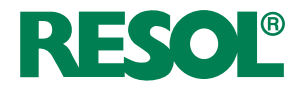

# Regulador solar para sistemas solares estándar

Manual para el instalador especializado Montaje Conexión Manejo Detección de fallos Ejemplos

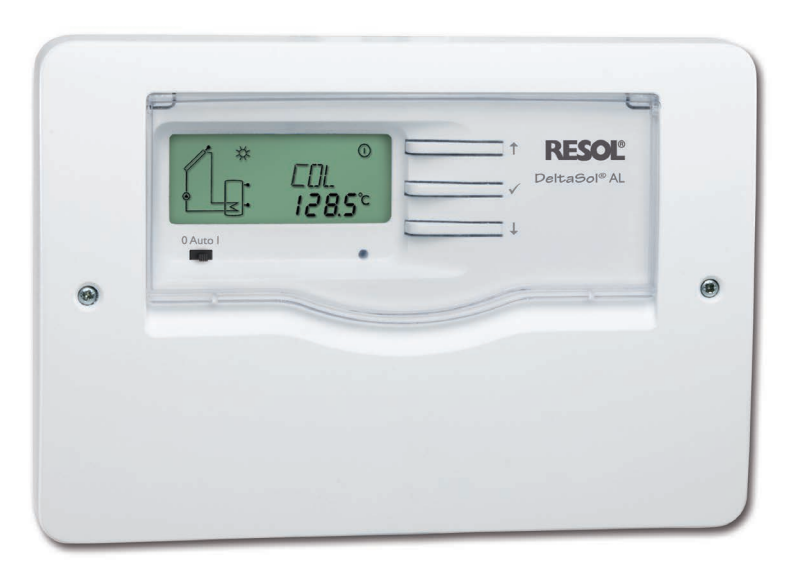

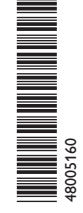

Gracias por comprar este producto RESOL.

Lea detenidamente este manual para obtener las máximas prestaciones de esta unidad. Conserve este manual cuidadosamente.

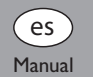

#### Advertencias de seguridad

Por favor, preste atención a las siguientes advertencias de seguridad para evitar riesgos y daños personales y materiales.

### Indicaciones a seguir

¡Debe respetar los estándares, directivas y legislaciones locales vigentes!

### A quien se dirige este manual

Este manual de instrucciones se dirige exclusiva- mente a técnicos cualificados. Los trabajos eléctricos deben ser realizados exclusivamente por un técnico eléctrico autorizado.

### Descripción de los símbolos

¡ADVERTENCIA! ¡Las advertencias se muestran con un triángulo de alerta!

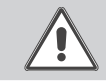

es

→ Contienen información sobre cómo evitar los riesgos descritos.

Los mensajes de advertencia describen el peligro que puede ocurrir cuando éste no se evita.

- ¡ADVERTENCIA! significa que hay riesgo de accidentes con lesiones, incluso peligro de muerte.
- ¡ATENCIÓN! significa que se pueden producir daños en el aparato.

#### Nota

Las notas se indican con un símbolo de información.

→ Las flechas indican los pasos de las instrucciones que deben llevarse a cabo.

#### Información sobre el producto

#### Uso adecuado

El termostato solar está indicado para la utilización en los sistemas de energía solar térmica estándares teniendo en cuenta los datos técnicos enunciados en el presente manual de instrucciones.

El uso inadecuado excluye cualquier reclamación de responsabilidad.

#### Declaración de conformidad CE

Este producto cumple con las directivas pertinentes y por lo tanto está etiquetado con la marca CE. La Declaración de Conformidad está disponible bajo pedido. Por favor, contacte con RESOL.

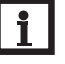

### Nota

Fuertes campos electromagnéticos pueden alterar el funcionamiento del regulador.

F

➔ Asegúrese que tanto el regulador como el sistema no estén expuestos a fuertes campos electromagnéticos.

#### Tratamiento de residuos

- Deshágase del embalaje de este producto de forma respetuosa con el medio ambiente.
- Al final de su vida útil, el producto no debe desecharse junto con los residuos urbanos. Los equipos antiguos, una vez finalizada su vida útil, deben ser entregados a un punto de recogida para ser tratados ecológicamente. A petición, puede entregarnos los equipos usados y garantizar un tratamiento ambientalmente respetuoso.

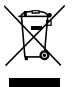

#### Sujeto a cambios técnicos. Puede contener errores.

### DeltaSol® AL

El regulador diferencial *DeltaSol®* AL ofrece todas las funciones necesarias para el uso en un sistema de energía solar estándar e incluye una pantalla de monitorización de sistema para visualizar rápida y claramente los parámetros del sistema.

También está equipado con la interfaz VBus<sup>®</sup> de RESOL para la comunicación de datos. Se maneja fácilmente y permite controlar el sistema de forma muy simple, como los demás productos de RESOL.

### Indice

| 1   | Descripción del producto     |   |  |
|-----|------------------------------|---|--|
| 2   | Instalación                  | 5 |  |
| 2.1 | Montaje                      | 5 |  |
| 2.2 | Conexión eléctrica           | 6 |  |
| 2.3 | Comunicación de datos/bus    | 6 |  |
| 2.4 | Conexión a los bornes        | 7 |  |
| 3   | Manejo                       | 8 |  |
| 3.1 | Teclas de ajuste             | 8 |  |
| 3.2 | Pantalla System-Monitoring   | 8 |  |
| 3.3 | Interruptor                  | 9 |  |
| 3.4 | Significado de los parpadeos | 9 |  |
|     |                              |   |  |

| 4   | Parámetros y canales de visualización | 10 |
|-----|---------------------------------------|----|
| 4.1 | Canales                               | 10 |
| 4.2 | Canales de visualización y ajuste     | 10 |
| 5   | Detección de fallos                   | 16 |
| 6   | Accesorios                            | 19 |
| 6.1 | Sondas                                | 19 |
| 6.2 | Accesorios VBus <sup>®</sup>          | 19 |

## Descripción del producto

- Pantalla System-Monitoring
- Representación clara de los parámetros del sistema
- Para máximo 3 sondas de temperatura Pt1000
- Balance térmico
- Control de funcionamiento
- · Contador de horas de funcionamiento solar
- Caja de diseño innovador
- Concepto de uso intuitivo
- RESOL VBus®
- Ahorro de energía gracias al bajo consumo en standby

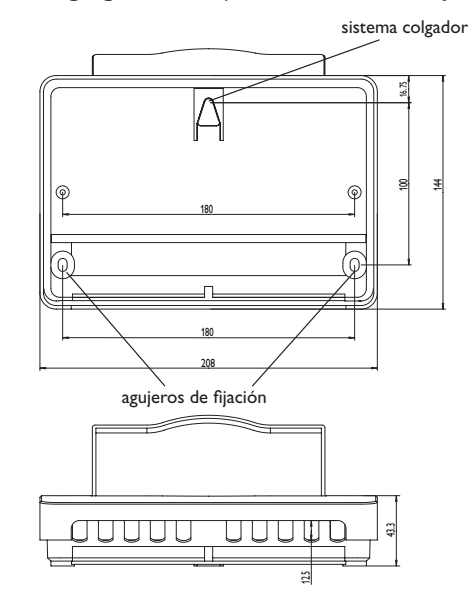

### Datos técnicos

Entradas: 3 sondas de temperatura Pt1000 Salidas: 1 relé electromecánico a contacto intermitente Potencia de salida: 4 (1) A 240 V~ (relé electromecánico) Potencia total de salida: 4 A 240 V~ Alimentación: 100 ... 240 V~ (50 ... 60 Hz) Tipo de conexión: Y Standby: 0,33 W Funcionamiento: tipo 1.B Ratio de sobretensión transitoria: 2.5 kV Interfaz de datos: RESOL VBus® Transmisión de corriente VBus<sup>®</sup>: 35 mA Funciones: termostato diferencial indicado para los sistemas de energía solar estándares: control de funcionamiento Carcasa: de plástico, PC-ABS y PMMA Montaje: sobre pared o en cuadro de conexiones Visualización/Pantalla: pantalla System-Monitoring luminosa para visualizar el sistema, con un campo de 16 segmentos y otro de 7,8 símbolos para visualizar el estado del sistema, un piloto de control Manejo: con las tres teclas frontales y un interruptor Tipo de protección: IP 20 / IEC 60529 Categoría de protección: Il Temperatura ambiente: 0 ... 40 °C Índice de contaminación: 2 Dimensiones: 144 x 208 x 43 mm

# 2 Instalación

### 2.1 Montaje

¡AVISO! ¡Peligro de descargas eléctricas!

→ ¡Desconecte el termostato de la red antes de abrir la carátula!

El montaje debe realizarse exclusivamente en interiores no húmedos. Para garantizarle el buen funcionamiento, debe mantener el termostato lejos de los campos electromágneticos.

El termostato debe poder ser separado de la red eléctrica mediante un dispositivo suplementario con una distancia mínima de separación de 3 mm a todos los polos, o mediante un dispositivo de separación conforme a las normas vigentes. Durante la instalación, procure mantener el cable de conexión a la red y los cables de las sondas separados.

- → Desatornille el tornillo de estrella de la cubierta y extraiga la misma.
- Marque el punto de fijación superior en la pared, realice un agujero e introduzca en éste el taco y el tornillo correspondientes.
- ➔ Cuelgue el termostato en el tornillo superior. Marque el punto de fijación inferior (distancia entre los agujeros: 180 mm),
- → realice otro agujero e introduzca en el mismo los tacos correspondientes.
- → Fije el termostato en la pared con el tornillo de sujeción inferior.

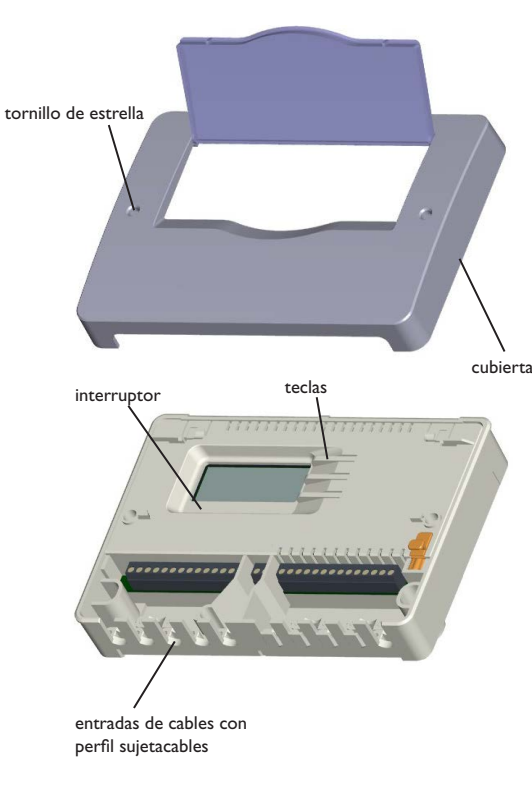

#### Esquema del sistema DeltaSol® AL

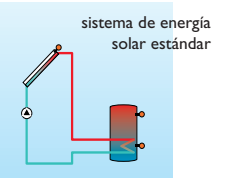

### 2.2 Conexión eléctrica

ATENCIÓN! ¡Descargas electrostáticas!

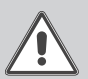

¡Evite dañar el producto con descargas electrostáticas!
¡Antes de intervenir en el aparto, elimine la electricidad estática que lleva encima!

¡Conecte el termostato a la red eléctrica por ultimo!

La corriente que alimenta el termostato debe pasar por un cable de alimentación y tener un voltaje en el intervalo de 100 y 240 voltios (50...60 Hz).

El termostato viene equipado con un relé conmutador al cual se pueden conectar accionadores como bombas, válvulas etc...:

- 10 = borne de puesta a tierra 🖓
- 11 = borne de puesta a tierra 🖓
- 12 = conductor R1-R (contacto de reposo)
- 13 = conductor R1-A (contacto de trabajo)
- 14 = conductor neutro N

Según la versión, el termostato se suministra con las sondas y los cables de alimentación ya conectados. En caso contrario, realice las siguientes operaciones:

Conecte las sondas de temperatura (S1, S2 y S3) a los siguientes bornes sin tener en cuenta su polaridad:

- 1/2 = sonda 1 (sonda del captador)
- 3/4 =sonda 2 (sonda del acumulador)
- 5/6 = sonda 3 (sonda superior del acumulador)

Conecte el **RESOLVBus®** a los bornes "VBus" sin tener en cuenta su polaridad:

7 = borne VBus

es

8 = borne VBus

La conexión a la red eléctrica se realiza mediante los siguientes bornes:

- 15 = conductor neutro N
- 16 = conductor L
- 9 = borne de puesta a tierra 🖓

Fije los cables a la caja del termostato con los sujetacables suministrados y los tornillos correspondientes.

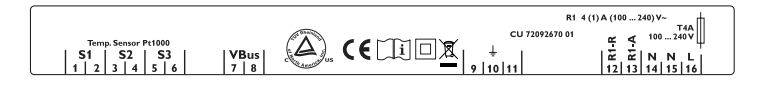

El termostato está equipado con el **RESOL VBus**<sup>®</sup> para comunicar con módulos externos y alimentar los mismos con energía eléctrica. La conexión se debe realizar mediante ambos bornes "VBus" sin tener en cuenta la polaridad del bus. El bus de datos permite conectar uno o varios módulos VBus<sup>®</sup> al termostato, como por ejemplo:

- · Paneles indicadores GA3 RESOL a partir de la versión 1.21
- Smart Displays SD3 RESOL a partir de la versión 1.21
- Dataloggers DL2 RESOL

2.3

• Adaptadores de interfaz VBus®/USB RESOL

Comunicación de datos/bus

### 2.4 Conexión a los bornes

Sistema de energía solar estándar con 1 acumulador, 1 bomba y 3 sondas. Las sondas S1/S2 también se pueden utilizar para realizar balances térmicos.

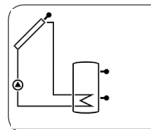

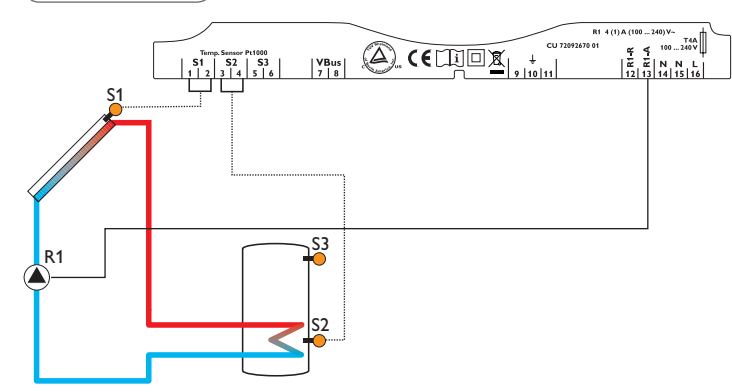

| Símbolo | Significado                             |
|---------|-----------------------------------------|
| S1      | sonda del captador                      |
| S2      | sonda inferior del acumulador           |
| S3      | sonda superior del acumulador(opcional) |
| R1-A    | bomba solar                             |

### 3 Manejo

### 3.1 Teclas de ajuste

El termostato se maneja exclusivamente con las 3 teclas situadas al lado de la pantalla. La tecla 1 sirve para retroceder en el menú o para aumentar valores de ajuste, la tecla 2 se utiliza para la función contraria.

Para establecer un valor después de haber visualizado el último canal de información, presione la tecla 2 durante aproximadamente tres segundos. Después de que aparezca indicado el valor que desea modificar, se visualizará la palabra SEN Para volver al modo de ajuste, presione la tecla 3.

- Seleccione el canal deseado con las teclas 1 y 2
- Presione brevemente la tecla 3, la palabra SED empieza a parpadear (modo SED)
- Establezca el valor deseado con las teclas 1 y 2
- Presione brevemente la tecla 3, la palabra SEI aparece otra vez indicada y el valor establecido queda memorizado.

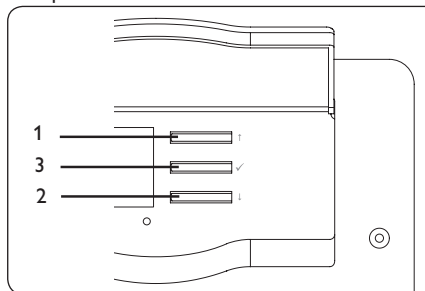

### 3.2 Pantalla System-Monitoring

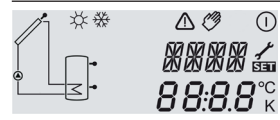

La pantalla System-Monitoring consta de 3 partes: el **indicador de canales**, la **barra de símbolos** y el **system screen** (esquema activo del sistema).

### 3.2.1 Indicador de canales

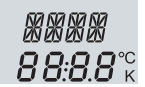

El **indicador de canales** consta de dos líneas. La línea superior de 16 segmentos es alfanumérica (campo de texto). Indica principalmente los nombres de los canales y los menús. La línea inferior de 7 segmentos indica los canales y los parámetros del termostato.

Las temperaturas y las diferencias de temperatura vienen indicadas con las unidades °C [y K. Los valores medidos en °F y °Ra aparecen sin indicación de la unidad de medida correspondiente.

#### 3.2.2 Barra de símbolos

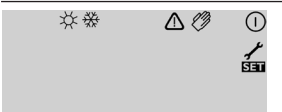

Los símbolos adicionales de **la barra de símbolos** indican el estado actual del sistema.

| Estado                                                                                       | normal | parpadeo    |
|----------------------------------------------------------------------------------------------|--------|-------------|
| relé 1 activado                                                                              | (      |             |
| umbral máximo del acumulador activado/temperatura máxima del<br>acumulador sobrepasada       | *      |             |
| función de enfriamiento del captador activada<br>función de enfriamiento de retorno activada |        | ☆           |
| opción anticongelante activada                                                               | ₩      |             |
| umbral mínimo del acumulador activado<br>función anticongelante activada                     |        | **          |
| desconexión de seguridad del captador o del acumulador activada                              |        | $\triangle$ |
| sonda S1 defectuosa                                                                          | 1      | $\triangle$ |
| sonda S2 defectuosa                                                                          | .∕ ☆   | $\triangle$ |
| modo manual activado                                                                         | Ø      | $\triangle$ |
| un canal de ajuste está siendo modificado (modo SET)                                         |        | SET         |

### 3.2.3 System-Screen

El **system screen** indica el esquema del sistema que ha sido seleccionado en el termostato. Consta de varios símbolos que representan los componentes del sistema y que pueden aparecer fijos, parpadear o no aparecer según el estado del sistema.

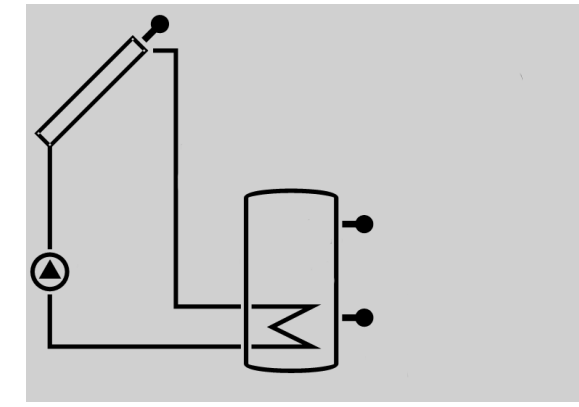

captador en sonda sonda d

**acumulador** con intercambiador de calor

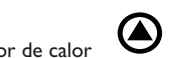

sonda de temperatura

bomba

3.3 Interruptor

El interruptor sirve para activar (l) o desactivar (0) manualmente el relé y ponerlo en modo automático (auto):

- Modo man. off = 0 (izquierda)
- Modo man. on = I (derecha)
- Modo auto = Auto (centro)

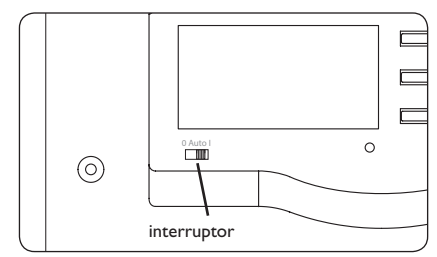

### 3.4 Significado de los parpadeos

### 3.4.1 Parpadeo del System-Screen

\_\_\_\_\_

es

- El símbolo de bomba parpadea al conectar el sistema
- Los símbolos de sonda parpadean al seleccionar el canal de sonda correspondiente.
- Los símbolos de sonda parpadean deprisa cuando las sondas correspondientes son defectuosas.

### 3.4.2 Parpadeo de los leds

| luz verde constante: | funcionamento normal                      |
|----------------------|-------------------------------------------|
| parpadeo rojo/verde: | fase de inicialización                    |
|                      | modo manual                               |
| parpadeo rojo:       | sonda defectuosa                          |
|                      | (el símbolo desonda parpadea muy deprisa) |

# Parámetros y canales de visualización

#### 4.1 Canales

#### Indicación:

¡El canal S3 sólo aparece indicado cuando la sonda S3 está conectada al termostato!

| Canal     |            | Significado                              | página |  |
|-----------|------------|------------------------------------------|--------|--|
| COL       | V          | temperatura del captador                 | 10     |  |
| TST       | V          | temperatura del acumulador               | 10     |  |
| S3        | V          | temperatura de la sonda S3               | 10     |  |
| h P       | V          | horas de funcionamiento del relé         | 11     |  |
| kWh       | V          | cantidad de calor en kWh                 | 11     |  |
| MWh       | V          | cantidad de calor en MWh                 | 11     |  |
| DT O      | Р          | diferencia de temperatura de conexión    | 11     |  |
| DT F      | Р          | diferencia de temperatura de desconexión | 11     |  |
| S MX      | Р          | temperatura máxima del acumulador        | 12     |  |
| EM P      |            | temperatura de seguridad del captador    | 12     |  |
| Canal     |            | Significado                              | página |  |
| OCX       | Р          | opción de enfriamiento del captador      | 12     |  |
| CMX       | <b>P</b> * | temperatura máxima del captador          | 12     |  |
| OCN       | Р          | opción de limitación mínima del captador | 13     |  |
| CMN       | <b>P</b> * | temperatura mínima del captador          | 13     |  |
| OCF       | Р          | opción anticongelante para el captador   | 13     |  |
| CFR       | P*         | temperatura anticongelante del captador  | 13     |  |
| OREC      | Р          | opción de enfriamiento de retorno        | 13     |  |
| отс       | Р          | opción de captador de tubos de vacío     | 14     |  |
| FMAX      | Р          | máximo caudal                            | 14     |  |
| MEDT      | Р          | tipo de anticongelante                   | 14     |  |
| MED%      | Р          | contenido anticongelante                 | 14     |  |
| UNIT      | Р          | unidad de medida de la temperatura       | 15     |  |
| LANG      | Р          | idioma                                   | 15     |  |
| DSAL 1.00 |            | número de versión                        |        |  |

numero de versior

V = visualización

P = parámetro

P\* = el canal está disponible cuando la opción correspondiente está activada

#### 4.2 Canales de visualización y ajuste

### Visualización de la temperatura del captador

![](_page_9_Picture_13.jpeg)

### COL

Temperatura del captador

Rango visualizado: -40 ... +260 °C [-40 ... +500 °F]

Visualización de la temperatura actual del captador.

• COL: temperatura del captador

### Visualización de la temperatura del acumulador

![](_page_9_Picture_20.jpeg)

### TST

Temperatura del acumulador Rango visualizado: -40 ... +260 °C [-40 ... +500 °F]

Visualización de la temperatura actual del acumulador.

• TST : temperatura del acumulador

### Visualización de la sonda S3

![](_page_9_Picture_26.jpeg)

### **S**3

Temperatura de la sonda

Rango visualizado: -40 ... +260 °C [-40 ... +500 °F]

Visualización de la temperatura actual de la sonda adicional (sin función).

• S3 : temperatura de la sonda S3

![](_page_9_Picture_32.jpeg)

### Indicación:

¡S3 sólo aparece indicada cuando la sonda correspondiente está conectada al termostato!

![](_page_10_Figure_1.jpeg)

### h P

Contador de horas de funcionamiento canal de visualización

El contador acumula las horas de funcionamiento (h P) del relé. La pantalla indica las horas sin los minutos.

El contador se puede volver a poner a cero. En cuanto seleccione el canal de horas de funcionamiento, la palabra **SET** aparecerá indicada en la pantalla.

→ Para acceder al modo RESET del contador, presione la tecla SET (3) durante unos 2 segundos.

La palabra **SET** parpadea y el contador se pone a cero.

→ Para finalizar la operación de RESET, presione de nuevo la tecla SET.

Para interrumpir el proceso de RESET, no presione ninguna tecla durante 5 segundos. El termostato vuelve automaticamente al modo de visualización inicial.

![](_page_10_Picture_10.jpeg)

### kWh

![](_page_10_Figure_12.jpeg)

La cantidad de calor transmitida al acumulador se mide con el caudal actual del sistema, el anticongelante utilizado, el contenido anticongelante del fluido térmico y la diferencia de temperatura entre las sondas de referencia S1 (avance) y S2 (retorno). Dicha cantidad aparece indicada en kWh en el canal **kWh** y en MWh en el canal **MWh**. El rendimiento térmico total se obtiene añadiendo las candidades de ambos canales. El contador de kWh y MWh se puede volver a poner a cero. En cuanto seleccione uno de los canales arriba mencionados, la palabra **SET** aparecerá en la pantalla.

→ Para acceder al modo RESET del contador, presione la tecla SET (3) durante unos 2 segundos.

La palabra **SET** parpadea y el contador se pone a cero.

→ Confirme el proceso de RESET presionando la tecla SET.

Para interrumpir el proceso de RESET, no presione ninguna tecla durante 5 segundos. El termostato vuelve automaticamente al modo de visualización.

![](_page_10_Picture_18.jpeg)

### Indicación:

¡Para garantizarle el buen funcionamiento al sistema, los parámetros del termostato sólo deberán ser modificados por personal técnico autorizado!

Para realizar ajustes después de visualizar el último canal de información, presione la tecla 2 unos tres segundos. En cuanto aparezca indicado el parámetro deseado, la palabra SET aparecerá. Para volver al modo de ajuste, presione la tecla 3.

![](_page_10_Figure_22.jpeg)

![](_page_10_Picture_23.jpeg)

## DT O

Diferencia de temperatura de conexión Rango de ajuste: 1,0...20,0K [2,0...40,0°Ra] Ajuste de fábrica: 6.0 K [12,0 °Ra]

![](_page_10_Picture_26.jpeg)

### DT F

Diferencia de temperatura de desconexión Rango de ajuste: 0,5 ... 19,5 K [1,0 ... 39,0 °Ra] Ajuste de fábrica: 4,0 K [8,0 °Ra]

![](_page_10_Picture_29.jpeg)

### Nota:

La diferencia de temperatura de conexión debe ser mayor que la diferencia de temperatura de desconexión de al menos 0,5 K (1,0 °Ra).

Cuando la diferencia de temperatura entre el captador y el acumulador alcanza el valor de temperatura de conexión establecido (DTO), la bomba inicia el funcionamiento. Cuando dicha diferencia es inferior al valor de temperatura de desconexión establecido (DT F), la bomba se desactiva.

![](_page_11_Picture_1.jpeg)

### S MX

Temperatura máxima del acumulador Rango de ajuste: 4...95 °C [40...200 °F] Ajuste de fábrica: 60 °C [140 °F]

Cuando la temperatura del acumulador sobrepasa el valor máximo predeterminado, el acumulador deja de llenarse para no calentar el sistema de forma excesiva. El símbolo **#** aparece indicado en la pantalla.

![](_page_11_Picture_5.jpeg)

### Nota:

El termostato incluye una función de desconexión de seguridad que desconecta el acumulador cuando la temperatura del mismo alcanza  $95\,^\circ$ C (200 °F).

Temperatura límite del captador para la desconexión de seguridad

![](_page_11_Picture_9.jpeg)

### EM

es

Temperatura límite del captador Rango de ajuste: 110...200°C [230...400°F] Ajuste de fábrica: 140°C [280°F] Histéresis: 10 K (20°Ra)

Cuando la temperatura del captador sobrepasa el valor límite establecido (EM), la bomba se desactiva para que los componentes del sistema no se calienten de forma excesiva y se estropeen.

El valor límite se ha establecido en fábrica a 140 °C (280 °F); este ajuste se puede modificar en el intervalo de 110 y 200 °C (230 y 400 °F). Cuando la temperatura del captador sobrepasa el valor límite, el símbolo  $\triangle$  parpadea en la pantalla.

### Enfriamiento del sistema

![](_page_11_Picture_15.jpeg)

### осх

Opción de enfriamiento del sistema Selección: OFF/ON Ajuste de fábrica: OFF CMX Temperatura máxima del captador Rango de ajuste: 100...190°C [210...380°F] Ajuste de fábrica: 120°C [250°F] Histéresis: 5 K (10 °Ra)

[MX SEE

<u>יחקו</u>

Cuando la temperatura del acumulador alcanza el valor máximo predeterminado, el sistema solar se desactiva. Cuando la temperatura del captador alcanza también el valor máximo establecido (**CMX**), la bomba solar se queda activada hasta que dicha temperatura es inferior al valor límite de 5 K (10 °Ra). La temperatura del acumulador puede seguir aumentándo, pero sólo hasta 95 °C (200 °F) (temperatura de desconexión de seguridad).

### Cuando la opción OREC también esté activada:

Cuando la temperatura del acumulador sobrepasa el valor máximo predeterminado (**S MX**) y es superior a la del captador de al menos 5 K (10 °Ra), el sistema de energía solar se queda activado hasta que el acumulador evacua el calor hacia el captador y las tuberías y su temperatura es de nuevo inferior al valor máximo (**S MX**). Cuando la función de enfriamiento del sistema está activada, el símbolo # parpadea en la pantalla. Esta función permite dejar el sistema de energía solar activado durante un tiempo prolongado incluso en días de mucho calor en verano y proteger los captadores y el fluido térmico.

### Opción de limitación de la temperatura mínima del captador

![](_page_12_Picture_1.jpeg)

EMN SE

### OCN

Limitación mínima del captador Selección: OFF/ON Aiuste de fábrica: OFF

![](_page_12_Picture_5.jpeg)

Rango de ajuste: 10...90°C [50...200°F] Aiuste de fábrica: 10 °C [50 °F]

La limitación de la temperatura mínima del captador impide que la bomba solar entre en funcionamiento con demasiada frecuencia debido a temperaturas muy bajas del captador. La temperatura mínima del captador sólo se puede establecer una vez activada la opción correspondiente.

La temperatura mínima del captador es una temperatura mínima que éste debe sobrepasar para que la bomba solar (R1) pueda entrar en funcionamiento. Si la temperatura del captador es inferior a la temperatura mínima establecida, el símbolo 💥 aparece parpadeando en la pantalla.

### **Opción anticongelante**

![](_page_12_Figure_10.jpeg)

OCF Función anticongelante Selección: OFF/ON Ajuste de fábrica: OFF

![](_page_12_Picture_12.jpeg)

### CFR Temperatura anticongelante Rango de ajuste: -10 ... +10 °C [10 ... 50 °F] Ajuste de fábrica: 4,0 °C [40 °F]

Cuando la temperatura del captador es inferior al valor anticongelante establecido, la función anticongelante activa el circuito de calefacción entre el captador y el acumulador para que el fluido térmico no se congele ni se "espese". La temperatura anticongelante sólo se puede establecer una vez activada la opción correspondiente. Cuando la temperatura del captador sobrepasa el valor anticongelante establecido de 1 K (2°Ra), el circuito se desactiva.

![](_page_12_Picture_15.jpeg)

### Nota:

Dado que esta función sólo dispone de la poca cantidad de calor del acumulador, se aconseja utilizarla sólo en regiones con bajo riesgo de congelación.

Opción de enfriamiento de retorno

![](_page_12_Picture_19.jpeg)

### OREC

Opción de enfriamiento de retorno Selección: OFF/ON Aiuste de fábrica: OFF

Cuando la temperatura del acumulador alcanza el valor máximo predeterminado (S MX), la bomba solar se queda activada para que el captador no se caliente de forma excesiva. La temperatura del acumulador puede seguir aumentándo, pero sólo hasta 95 °C (200 °F) (temperatura de desconexión de seguridad del acumulador).

Cuando la temperatura del acumulador sobrepasa el valor máximo predeterminado (S MX) y es mayor que la del captador de al menos 5 K (10 °Ra), el sistema se queda activado hasta que el acumulador evacua el calor hacia el captador y las tuberías y su temperatura es de nuevo inferior al valor máximo (S MX).

es

### Función de captador de tubos

OFF

#### отс

Función de captador de tubos Rango de ajuste: OFF/ON Ajuste de fábrica: OFF

Cuando el termostato detecta un aumento de temperatura del captador de 2 K (4  $^{\circ}$ Ra) respecto al último valor memorizado, la bomba solar entra en funcionamiento durante 30 segundos para que la sonda pueda medir la temperatura actual del fluido térmico. Una vez acabado el tiempo de funcionamiento de dicha bomba, la temperatura actual del captador queda memorizada como nuevo valor de referencia. Cuando la temperatura del captador sobrepasa el nuevo valor de referencia de 2 K (4  $^{\circ}$ Ra), la bomba solar vuelve a entrar en funcionamento durante 30 segundos. Si durante ese tiempo la diferencia de temperatura entre el captador y el acumulador es inferior a la diferencia de conexión predeterminada, el termostato pasa automáticamente al modo de calefacción solar.

Si la temperatura del captador disminuye de 2 K (4 °Ra) durante el tiempo de pausa, el termostato calcula de nuevo el valor de temperatura de referencia para la función de captador de tubos.

#### **Balance térmico**

![](_page_13_Picture_7.jpeg)

**FMAX:** caudal en l/min Rango de ajuste: 0 ... 20 a intervalos del 0,1 Ajuste de fábrica: 6,0

![](_page_13_Picture_9.jpeg)

**MEDT:** Anticongelante Rango de ajuste: 0 ... 3 Ajuste de fábrica: 1

![](_page_13_Picture_11.jpeg)

MED%: Contenido anticongelante en % (en volúmen) MED% no se visualiza al establecer MEDT 0 o 3 Rango de ajuste: 20...70 Ajuste de fábrica: 45

El termostato permite realizar balances térmicos cuando se utiliza en combinación con un caudalímetro.

- → Establezca el caudal (I/min) indicado en el caudalímetro en el canal FMAX.
- Especifíque el tipo de anticongelante utilizado y el contenido anticongelante del fluido térmico en los canales MEDT y MED%.

#### Anticongelantes:

- 0: agua
- 1: glicol propilénico
- 2 : glicol etilénico
- 3 : Tyfocor® LS/G-LS

### Unidad de medida de la temperatura

### UNIT

Unidad de medida temp. Rango de ajuste: °C, °F Ajuste de fábrica: °C

Canal de ajuste de la unidad de medida de la temperatura. El termostato permite pasar de la unidad °C a la unidad °F incluso cuando el sistema está activado. Las temperaturas y las diferencias de temperatura vienen indicadas con las unidades °C y K. Los valores medidos en °F y °Ra aparecen sin indicación de la unidad

#### Idioma

![](_page_14_Figure_6.jpeg)

### LANG

Establecer idioma Rango de ajuste: dE, En, It, Fr Ajuste de fábrica: dE

de medida correspondiente.

Canal de ajuste del idioma del menú.

- dE : alemán
- En : inglés
- lt : italiano
- Fr : francés

# 5 Detección de fallos

En caso de fallo en el sistema, un código de error aparecerá indicado en la pantalla mediante símbolos (ver capítulo 3.2.2).

El termostato está protegido por un fusible. Para cambiarlo por el fusible de recambio, desatornille la cubierta de la caja y tire el portafusible hacia fuera (el fusible de recambio está en el mismo portafusible). El piloto de control parpadea en rojo. El símbolo 🦨 aparece y el símbolo 🛆 parpadea.

Sonda defectuosa. En el canal correspondiente aparece un código de error en vez de un valor de temperatura.

![](_page_15_Figure_5.jpeg)

La resistencia de las sondas Pt1000 desconectadas se puede comprobar con un medidor de resistencia. La tabla aqui abajo indica el valor de resistencia de las sondas conforme a la temperatura registrada.

| °C                                   | °F  | Ω    | °C  | °F  | Ω    |  |
|--------------------------------------|-----|------|-----|-----|------|--|
| -10                                  | 14  | 961  | 55  | 131 | 1213 |  |
| -5                                   | 23  | 980  | 60  | 140 | 1232 |  |
| 0                                    | 32  | 1000 | 65  | 149 | 1252 |  |
| 5                                    | 41  | 1019 | 70  | 158 | 1271 |  |
| 10                                   | 50  | 1039 | 75  | 167 | 1290 |  |
| 15                                   | 59  | 1058 | 80  | 176 | 1309 |  |
| 20                                   | 68  | 1078 | 85  | 185 | 1328 |  |
| 25                                   | 77  | 1097 | 90  | 194 | 1347 |  |
| 30                                   | 86  | 1117 | 95  | 203 | 1366 |  |
| 35                                   | 95  | 1136 | 100 | 212 | 1385 |  |
| 40                                   | 104 | 1155 | 105 | 221 | 1404 |  |
| 45                                   | 113 | 1175 | 110 | 230 | 1423 |  |
| 50                                   | 122 | 1194 | 115 | 239 | 1442 |  |
| valores de resistencia de las sondas |     |      |     |     |      |  |
| Pt1000                               |     |      |     |     |      |  |

![](_page_15_Picture_8.jpeg)

![](_page_16_Figure_0.jpeg)

es

### Los acumuladores se enfrian durante la noche.

es

![](_page_17_Figure_1.jpeg)

![](_page_17_Figure_3.jpeg)

#### 6.1 Sondas

![](_page_18_Picture_2.jpeg)

### Sondas

Nuestra oferta incluye sondas de alta temperatura, sondas planas, sondas de temperatura exterior, sondas de temperatura ambiente, sondas para tubos y sondas completas disponibles también con vainas de inmersión.

![](_page_18_Picture_5.jpeg)

#### Protección contra sobretensiones

Se recomienda utilizar la caja de protección contra sobretensiones SP10 RESOL para proteger las sondas sensibles instaladas en el captador o cerca del mismo contra sobretensiones externas (debidas, por ejemplo a tormentas en los alrededores de la instalación solar).

# 6.2 Accesorios VBus®

![](_page_18_Picture_9.jpeg)

### Smart Display SD3/Gran Panel de Visualización GA3

Los paneles de visualización GA3 y SD3 de RESOL permiten visualizar los datos recibidos del regulador: la temperatura del captador, la temperatura del acumulador y el rendimiento energético del sistema solar. El uso de LEDs de alta eficiencia y su vidrio antirreflector proporcionan una gran brillantez y permiten leer el panel de lejos e incluso en ambientes con mucha luz. Los dos paneles se conectan al regulador mediante el VBus<sup>®</sup> de RESOL.

![](_page_18_Picture_12.jpeg)

### Datalogger DL2 RESOL

Este módulo adicional permite la adquisición y el almacenamiento de grandes cantidades de datos (como las lecturas y los valores de balance del sistema solar) durante un largo período de tiempo. El DL2 se puede configurar y leer los datos con un navegador de Internet estándar mediante su interfaz web integrada. Para transmitir los datos almacenados en la memoria interna del DL2 a un PC, se puede utilizar una tarjeta SD. El DL2 es apropiado para todos reguladores con VBus<sup>®</sup> de RESOL. Se puede conectar directamente a un PC o a un router para acceder remotamente y así permite una monitorización confortable para controlar el rendimiento o para diagnosticar averías.

Su distribuidor:

### **RESOL-Elektronische Regelungen GmbH**

Heiskampstraße 10 45527 Hattingen/Germany Tel.: +49(0)2324/9648-0 Fax: +49(0)2324/9648-755

www.resol-espana.com info@resol-espana.com

#### Nota importante

Los textos y dibujos de este manual han sido realizados con el mayor cuidado y esmero. Como no se pueden excluir errores, le recomendamos leer las informaciones siguientes: La base de sus proyectos deben ser esclusivamente sus propias calculaciones y planificaciones prestando atención a las normas y prescripciones DIN vigentes. Los dibujos y textos publicados en este manual son solamente a título informativo. La utilización del contenido de este manual será por cuenta y riesgo del usuario. Por principio declinamos la responsabilidad por informaciones incompletas, falsas o inadecuadas, así como los daños resultantes.

#### Nota

Nos reservamos el derecho de modificar el diseño y las especificaciones sin previo aviso.Las ilustraciones pueden variar ligeramente de los productos.

### Pie de imprenta

Este manual incluidas todas sus partes está protegido por derechos de autor. La utilización fuera del derecho de autor necesita el consentimiento de la companía RESOL -Elektronische Regelungen GmbH. Esto es válido sobre todo para copias, traducciones, microfilmaciones y el almacenamiento en sistemas electrónicos.

@ RESOL-Elektronische Regelungen GmbH